## Электронды каталог. Қысқаша нұсқаулық. Іздеу.

Жүйеде келесі іздеу түрлері бар: электрондық каталог бойынша іздеу. Электрондық каталог бойынша кәсіби іздеу.

| <b>БИБЛИОТЕ</b><br>Карагандинского Технического                                                                                                    | Ка<br>Университета                                                                                                    |                                                                                                    |
|----------------------------------------------------------------------------------------------------|----------------------------------------------------------------------------------------------------|----------------------------------------------------------------------------------------------------|
| Поиск по Электронной библиотея                                                                                                    | е Поиск по Электронному каталогу   Личный кабинет читателя                                                                                                    |                                                                                                    |
| Добро пожалова<br>Карагандинского<br>18.09.2020 от Администратор<br>Электронная библиотека о<br>методической и научной ли<br>сопровождения учебного п | Профессиональный<br>поиск по<br>завстронному<br>такалогу То библиотеку<br>о технического университета!<br>еспечивает студентов и преподавателей КарТУ учебной, учебно-<br>тературой для аффективного информационно-библиотечного<br>зоцесса. | Свежие записи<br>Добро покаловать в<br>электронную библиотеку<br>Карагандинского<br>технического<br>университета! |
| 1 комментарий                                                                                                    |                                                                                                    | Свежие комментарии                                                                                                |

1. Электрондық каталог бойынша іздеу. Іздеу үшін сіз іздеу жолағына іздестіру нысандарын жазасыз(мысалы, «Автор», «Тақырып», «Шыққан жылы», «Баспа», «Баспа орны» және т.б.).

| Поиск по Электронной библиотеке | Поиск по Электронному каталогу 🐱 | Личный кабинет читателя |                                                  |
|---------------------------------|----------------------------------|-------------------------|--------------------------------------------------|
| Поиск по Эле                    | ектронному катал                 | огу                     | Свежие записи                                    |
| Автор                           | Издательство                     |                         | Добро пожаловать в<br>электронную библиотеку     |
| Заглавие                        | Место издания                    |                         | Карагандинского<br>технического<br>университетаl |
| Год издания                     | Ключевые слова                   |                         |                                                  |
| ISBN                            | 🗆 Точный поиск                   |                         |                                                  |

Іздеу нәтижесі басылым туралы толық мағлұмат сараланып беріледі. Әрбір кітаптың авторлары, шыққан жылы, каталогтың тақырыптық рубрикалары, берілген ақпарат қай жерде орналасқаны туралы толық ақпарат алуға болады, сонымен қатар, тапсырыс беруге болады. Электрондық каталог бойынша кәсіби іздеу. «Электрондық каталог бойынша кәсіби іздеу» бөліміне ауысқаннан кейін, сіз электронды каталогқа кіретін басылымдар базасының тізімі бар бетті көресіз. Іздеу үшін сіз тізімнен басылымдар базасының біреуін таңдауыңыз керек.

| БИБЛИОТЕКА<br>Карианденског Техничского Университета |                                                                            |                         |                                                                 |  |
|------------------------------------------------------|----------------------------------------------------------------------------|-------------------------|-----------------------------------------------------------------|--|
| Ποικοι πο Βπεκτροινικό διαδιακοτεκε                  | Панск по Злектронному каталогу 👻 Лич                                       | ายส์ เสรียงการการการการ |                                                                 |  |
| Профессиона<br>Электронному                          | Профессиональный поиск по<br>Электронному каталогу                         |                         | Свежие записи<br>Добро пожаловать в<br>влектроноую библиотеку   |  |
| База данных<br>Область поиска                        | Электронная библиотека<br>Электронная библиотека<br>Напалог IBS<br>Пеленая | *                       | Корагандинского<br>технического<br>университета!                |  |
| Поисковый запрос<br>Операторы<br>присоединения       | 5121ын<br>Авторефераты и диссертация<br>Станцарты<br>Патенты               |                         | Свежие комментарии                                              |  |
| Комплексный запрос                                   | Контлинський запрос                                                        |                         | Автор комментария к<br>записи Добро пожаловать<br>в электронную |  |
|                                                      | Commenter and the second                                                   |                         | библиотеку                                                      |  |

Электрондық каталог бойынша кәсіби іздеу басылымның негізгі параметрлері бойынша икемді іздеуді қамтиды: авторы, атауы, шыққан жылы, ISBN, басылған орны және т.б. Егер басылымның нақты атауы белгілі болса, «Іздеу сұранысы»(поисковый запрос) өрісінде «Атауды»(заглавие) таңдаңыз. Нәтижелерді алу үшін «Іздеу»(выполнить поиск) түймесін басыңыз.

Іздеу нәтижесінде басылым туралы толық мағлұмат беріледі. Әрбір кітаптың авторлары, шыққан жылы, каталогтың тақырыптық рубрикалары, берілген ақпарат қай жерде орналасқаны туралы толық ақпарат алуға болады, сонымен қатар, тапсырыс беруге болады.

Қандай да бір техникалық ақаулықты байқасаңыз мына адреске хабарлаңыз: <u>library\_ktu@mail.ru</u>

Сонымен қатар, 01.06.2020 жылдан бастап бұрын пайдаланылған электрондық каталог интерфейсі (Web ИРБИС) бүгінгі күнге өзгергенін хабарлаймыз.